# Getting Started Guide sqhub

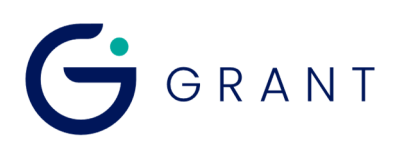

## **1** Box contents

sqhub Communications Gateway Mains Adapter MPU 18V Getting Started Guide (this booklet) Warranty Card

Unpack the contents, check everything is present and retain the outer packaging for future use.

## 2 sqhub front panel connections and indicators

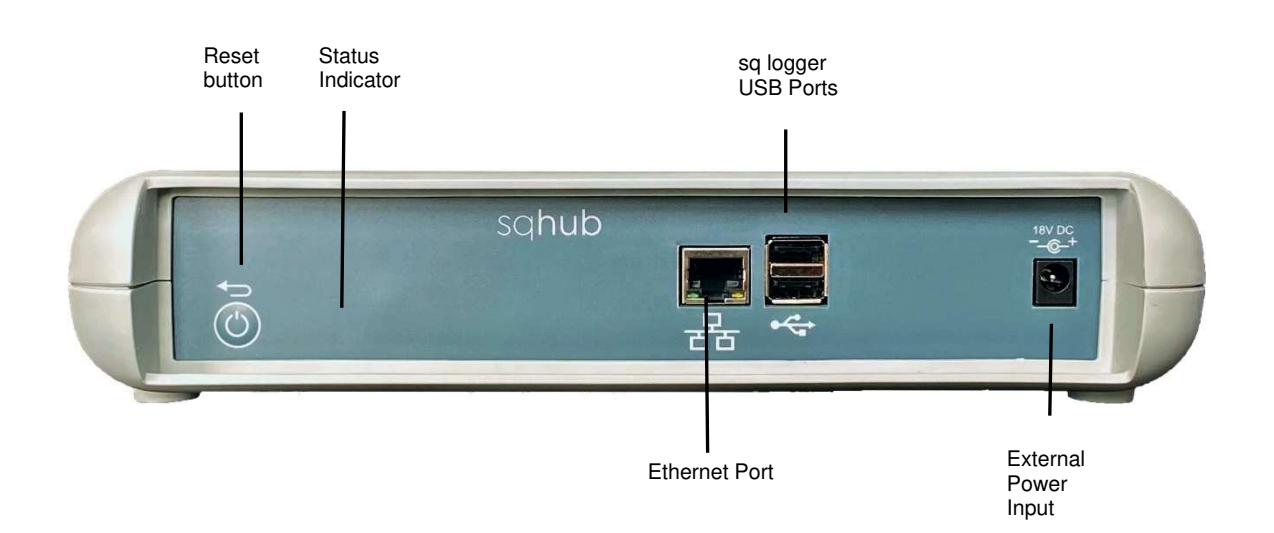

| Status Indicator colour            | What this means                    |
|------------------------------------|------------------------------------|
| Blue Amber Green                   | Power ON sequence                  |
| Amber Red Blue                     | Power OFF sequence                 |
| Continuous Amber Flashing          | Busy, please wait                  |
| Green double Flash every 3 seconds | Wi-Fi Access Point Mode            |
| Green single Flash every 3seconds  | Wi-Fi Network connected            |
| Red single Flash every 3 seconds   | Unable to connect to Wi-Fi Network |

| Reset button function                 | Action                                                                                   | Status Indicator colour |
|---------------------------------------|------------------------------------------------------------------------------------------|-------------------------|
| Reset Wi-Fi to Network<br>Access mode | Press and hold button (LED immediately goes blue), wait for LED to go green then release |                         |

## 3.1 Meaning of safety symbols on equipment

| Read these instructions before installation or use of the sqhub                                               |
|----------------------------------------------------------------------------------------------------|
| Warning, hazard: read these instructions before proceeding to ensure you understand the nature of the hazard. |

### 3.2 Safety warnings

| Use only as specified by the operating instructions: if the equipment is used in a manner not specified by the manufacturer, the protection provided by the equipment may be impaired. Please refer to full manual "34707 Operating Manual "                                                                                                    |
|----------------------------------------------------------------------------------------------------|
| The sqhub contains a rechargable lithium ion battery. The battery will last the lifetime of the sqhub and no user replacement is required.<br>Do not remove the battery.<br>There is a risk of fire if the battery is damaged or submerged in water.<br>At the end of the product life, dispose of the sqhub in accordance with local regulations |
| The sqhub is designed to be powered by a class II power supply (no Earth connection) for maximum flexibility.                                                                                                    |
| This sqhub is not designed for safety critical applications: do not rely on it to verify safe conditions before carrying out any potentially hazardous activities.                                                                                                    |

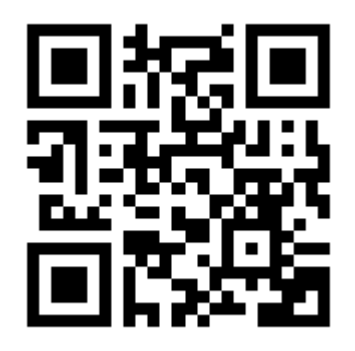

Install the **required** SquirrelView software from the 'Software' section at <u>grantinstruments.com/products/squirrelview-software#downloads</u> on your desktop PC or laptop.

For additional information regarding SquirrelView please visit our Knowledge Base at <u>grantinstruments.com/knowledge-base/squirrelview</u>

## 5 Power your sqhub Communications Gateway

Plug the MPU 18V DC mains adapter into an accessible mains outlet. Only use the mains adapter supplied by Grant Instruments for the external power source. Insert the Jack plug into the sqhub External Power Input. The sqhub will power on immediately. There is power on sequence as described in section 2, the sqhub is ready to use when the LED Indicator is no longer Amber.

To power off your sqhub at any time, switch off the mains at the outlet or remove the Jack Plug. The sqhub has a power off sequence. Do not plug the Jack Plug back in whilst the LED indicator is Red.

Your sqhub can provide power for up to two sq16 or sq16plus loggers. Additional loggers can be powered using a mains powered USB2 Hub (not supplied)

## 6 Connect SquirrelView Desktop Software to your sqhub

Ensure SquirrelView Desktop Software is installed and started and your sqhub is powered on. Connect the sqhub to the same Ethernet Local Area Network as the PC using a network cable or W-Fi.

#### Using a network cable:

Connect an Ethernet cable directly between the sqhub Ethernet port and an available port on your local area network. In SquirrelView, click the 'Refresh Devices' button in the top-right of the Device Tree to discover the sqhub. Once discovered, it can be identified by the unit's Serial Number e.g. KW228007.

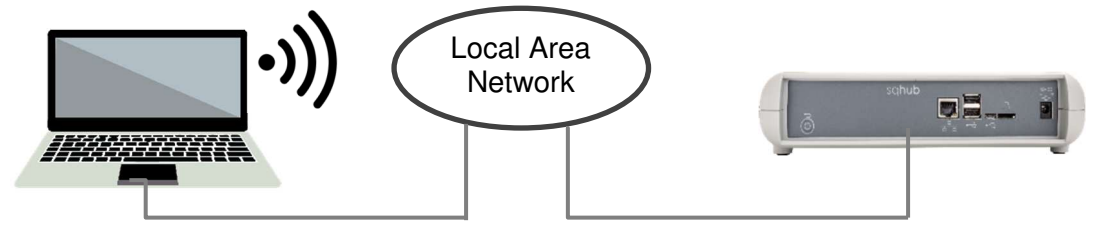

#### Using Wi-Fi:

Ensure the sqhub is in Network Access mode, the indicator LED will double flash Green. If not, press and hold the reset button (LED immediately goes blue), wait for LED to go green then release.

On your PC, bring up a list of available Wi-Fi networks.

The sqhub will be available as a network shown as sqhub followed by the serial number e.g. sqhub-KW2220007

Disconnect the PC Wi-Fi from your Local Area network and connect directly to the sqhub.

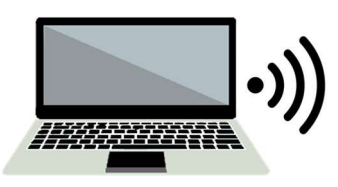

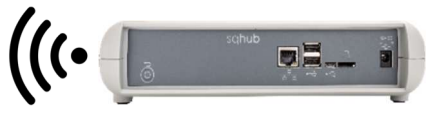

The sqhub Wi-Fi network security password is 'granthub'

In SquirrelView, your new sqhub will appear in the Device Tree (you may need to click the 'Refresh Devices' button in the top-right of the Device Tree if the discovery process is not active). Note that any existing sqhubs on a Wi-Fi network will disconnect whilst this setup is in progress.

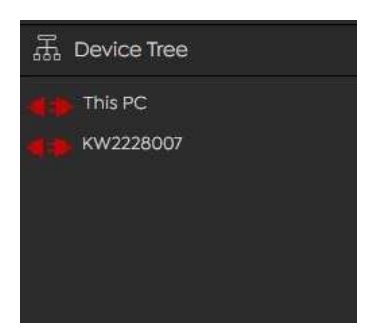

Your sqhub can be identified the Device tree by its Serial number. In this example KW2228007 Click on the Plug icon of the sqhub **to** connect.

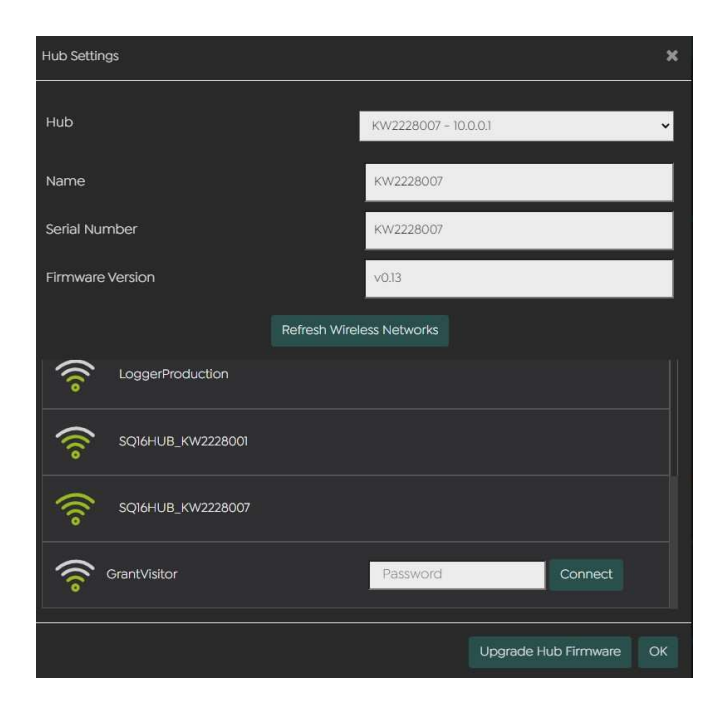

Reconnect your PC to your chosen Wi-Fi network

On the SquirrelView mainscreen, click on **Hub Settings**.

Your new sqhub will be available in the drop down list.

Select your chosen Wi-Fi Network from the list of available networks

Add the Wi-Fi password for this network and click connect

Your new sqhub will then disappear from the Device tree

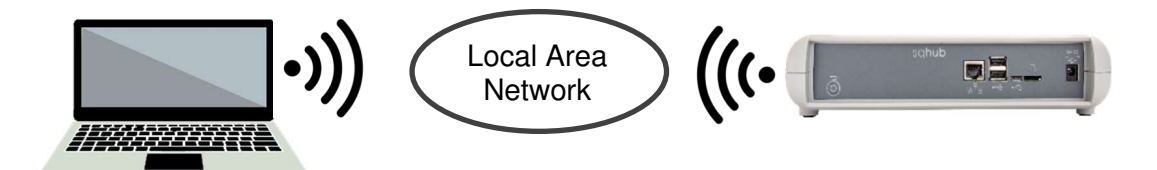

Your sqhub will now be available again in the SquirrelView Desktop Software Device tree Tree (you may need to click the 'Refresh Devices' button in the top-right of the Device Tree if the discovery process is not active).

Up to two sq16 loggers can be connected directly to the Logger USB ports on the sqhub.

More loggers can be connected to the sqhub utilising an external standard USB2.0 hub. A powered hub is required if the loggers are being powered by USB

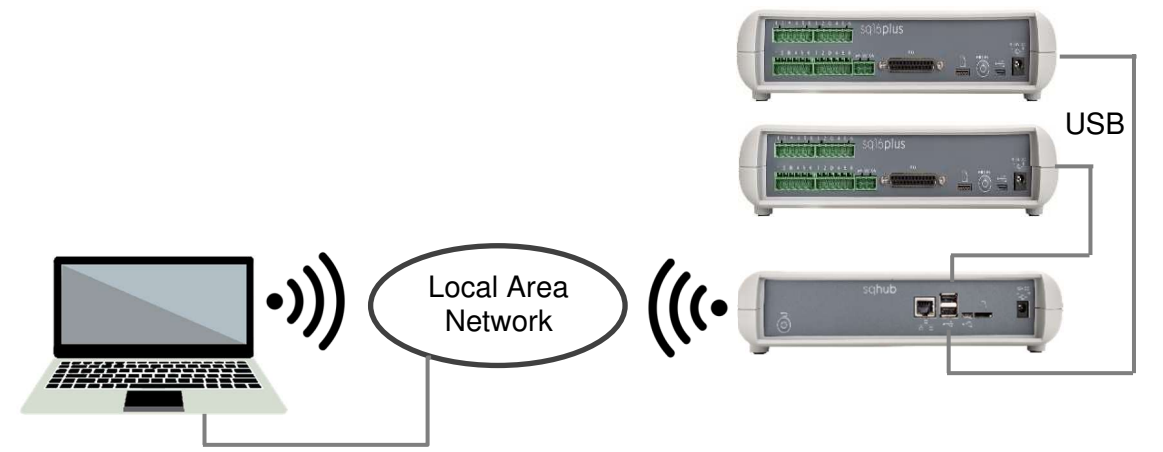

Your sqhub will now be available in the SquirrelView Desktop Software Device tree.

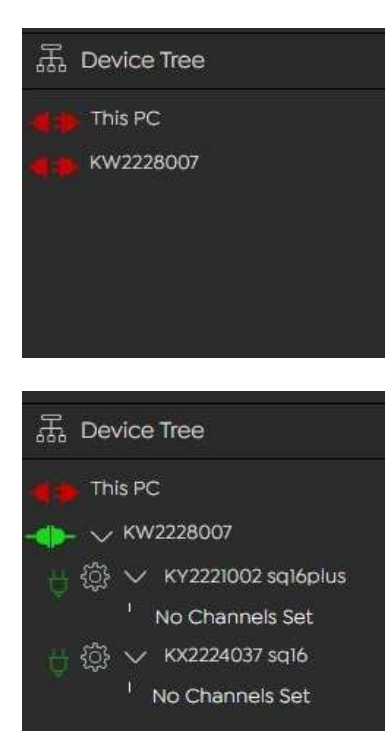

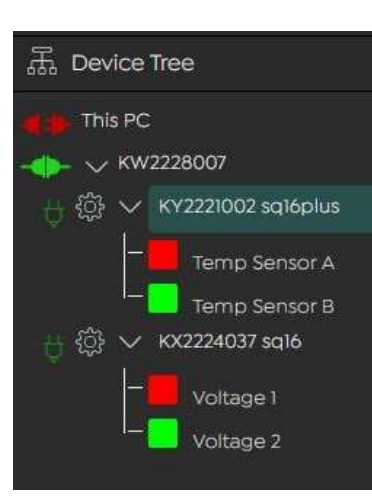

Start SquirrelView Desktop.

Your sqhub can be identified the Device tree by its Serial number. In this example KW2228007

Click on the Plug icon of the sqhub **e** to connect and view the loggers attached to the sqhub.

The Plug icon will change to Connected **I** and the loggers will appear in the Device Tree with the logger serial number followed by the logger model type sq16 or sq16plus. In this example KY2221002 sq16plus.

The loggers can then be selected and configured in the same way as loggers connected directly to a PC

Click on the Logger Settings icon 😥 to configure your logger with sensor inputs and other logging configuration details.

Once configured, click on the logger's name in the Device Tree to select and enable logging and metering of sensor data.

For further information and product details please refer to "34707 Logger Operating Manual" available to download from our website at:

https://www.grantinstruments.com/products/sg-series-overview

Also available on individual Squirrel product web pages

The product is a low-power data communications gateway designed for indoor use by, or supervised by, a professional user.

| 1. Communications                                                |                                                                                                    |  |
|------------------------------------------------------------------|----------------------------------------------------------------------------------------------------|--|
| Local Area Network                                               | Gigabit Ethernet 802.3z RJ45 port<br>Wi-Fi 802.11b 2.4 GHz<br>OpenThread mesh network 802.15 (Optional) |  |
| Wide Area Network                                                | LoraWan (Optional)<br>4G/LTE (Optional)                                                                 |  |
| Link to sq16 Data Loggers                                        | 2 x USB2 Type A ports                                                                                   |  |
| Local hub comms                                                  | Micro USB2 port                                                                                         |  |
| 2. Power                                                         |                                                                                                    |  |
| MPU18V Mains power adapter (100-240V<br>AC input) 18V DC output. | 18V DC mains adaptor                                                                                    |  |
| 3. Physical properties                                           |                                                                                                    |  |
| Dimensions:                                                      | W235 x D175 x H55 mm                                                                                    |  |
| Weight:                                                          | 1.2kgs                                                                                                  |  |
| Operating (ambient) temperature limits:                          | 10°C to +45°C                                                                                           |  |
| Storage (ambient) temperature limits:                            | -20°C to +45°C                                                                                          |  |
| Altitude above sea level:                                        | Up to 2,000m (6,500ft)                                                                                  |  |
| Maximum relative humidity:                                       | 80% RH up to 31°C                                                                                       |  |

## 9 Contact Us

If you have any feedback on Grant's products or services, we would like to hear from you.

#### Technical Support and Service

Tel: +44 (0) 1763 260811 Email: <u>support@grantinstruments.com</u> www.grantinstruments.com

#### Manufacturer and UK contact

Grant Instruments (Cambridge) Ltd Evolution House Unit 2, Durham Way Royston Gateway Royston SG8 5GX UK Tel: +44 (0) 1763 260811 Email: <u>salesdesk@grantinstruments.com</u> www.grantinstruments.com

#### Representative in the European Union Grant Instruments Europe B.V. Strawinskylaan 411 WTC, Tower A, 4th Floor 1077 XX AMSTERDAM THE NETHERLANDS

Email: grant@eu.grantinstruments.com

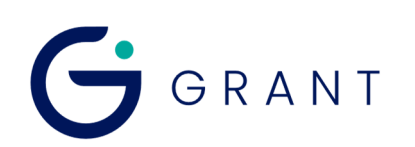

34378 V4 DMN W86